# Quick Guide – PGDx touch terminal

Home

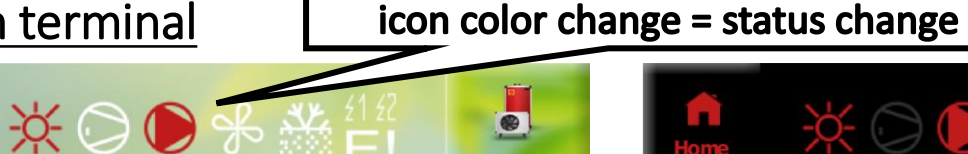

**Heat Pump** 

Temperature

**Hot Water** 

Day – Night mode:

# Info 21.2 °C 24.3 °C Image: Second second second

# Home screen

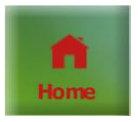

Info - user name, language, unit ID, HC names ...

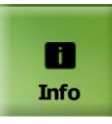

Counters - pump runtime, compressor runtime, start counter

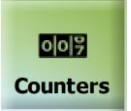

Note: After connecting the energy meter  $\rightarrow$  the info button appears

Help - description of basic icons for users

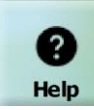

Note: screen saver = black display

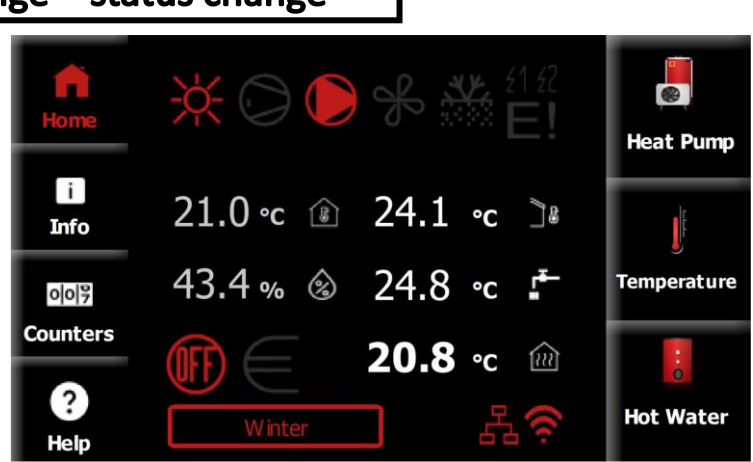

### Heat Pump

Short press = enter the basic settings of the heat pump Long press = enter the pGDx settings or then further to the advanced settings

### Temperature

Temperature settings, heating circuits + equithermal curves, pAD devices (backward compatible), solar, swimming pool

# Hot Water

ON / OFF, setpoint, current sanitary hot water temperature

- Indoor air temperature measured by pGDx
- Indoor relative humidity measured by pGDx
- Outdoor air temperature
- Sanitary hot water temperature
- Heating water temperature (main heating circuit)

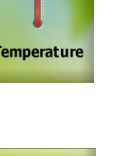

**Hot Water** 

[]

 $\otimes$ 

]8

┎┹─

 $\left\{ \mathcal{U}\right\}$ 

.

Heat Pump

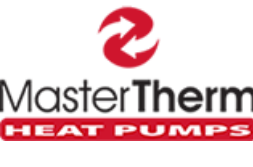

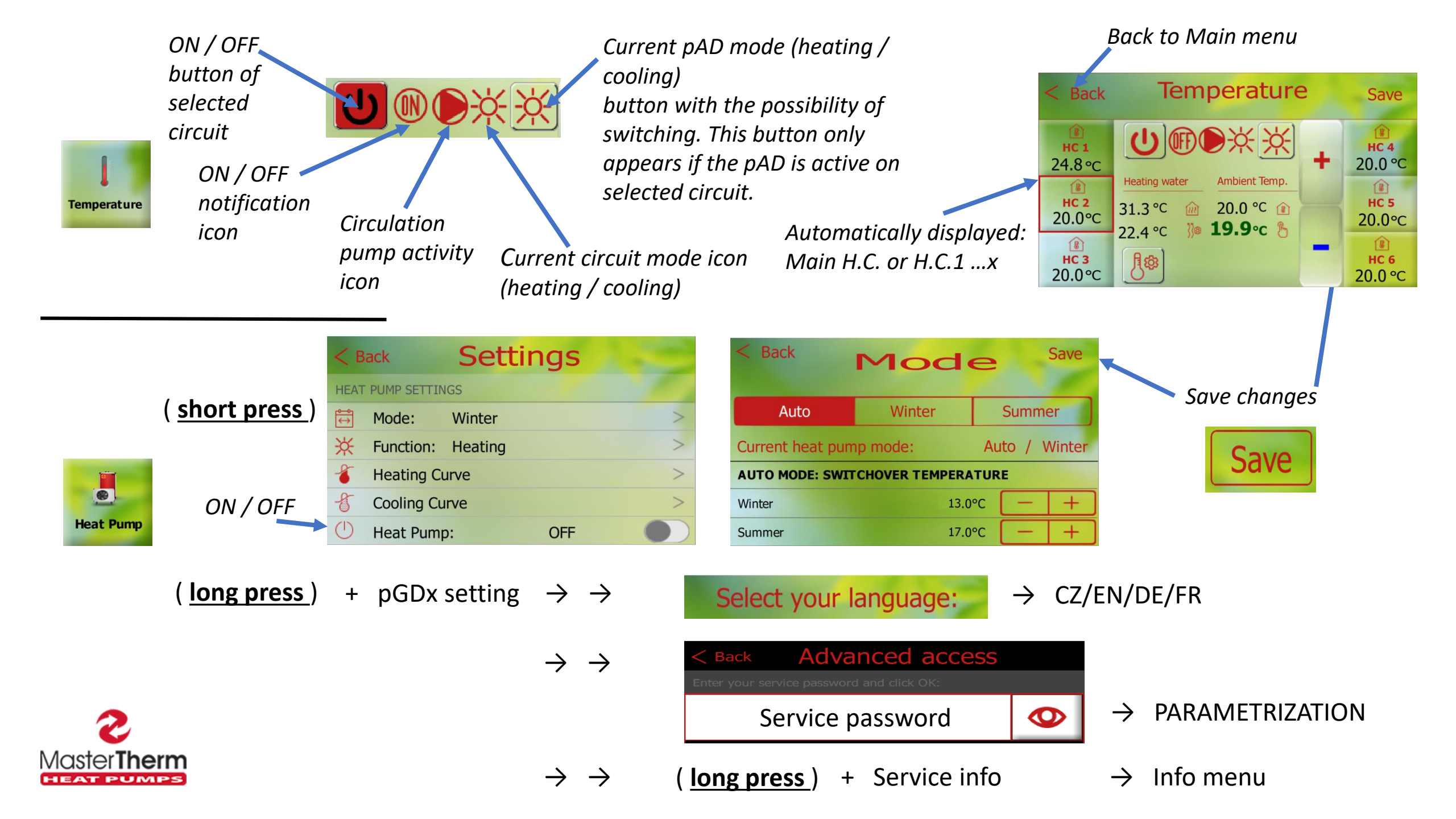